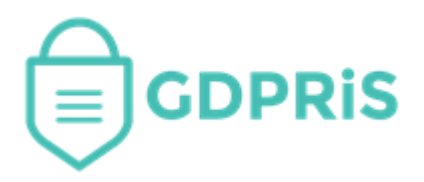

# GDPRiS Platform v2 Guidance for Users

Document Version: 1.01 Revision Date: 15/02/2023

# DP and General Staff

Training

Important Notice: © GDPR in Schools Ltd 2021. All rights reserved.

This document and the associated software are the sole property of GDPRiS. Reproduction or duplication by any means of any portion of this document without the prior written consent of GDPRiS is expressly forbidden.

GDPRiS reserves the right to make changes to this document and to the related software at any time without notice. The information in this document has been carefully checked for its accuracy; however, GDPRiS makes no warranty relating to the correctness of this document.

### Contents

| GDPRiS Platform v2 Guidance for Users       | 1   |
|---------------------------------------------|-----|
| Training                                    | . 3 |
| Certificate                                 | . 5 |
| Role Based Training                         | 6   |
| Enrolment Wizard                            | . 6 |
| Select Courses                              | . 6 |
| Select Users                                | . 6 |
| How to categorise users in User Management. | . 7 |
| Filtering                                   | . 8 |
| Remove Categories                           | . 8 |
| Contact the Customer Success Team           | 9   |
| Office hours                                | . 9 |

#### Training

\* For each course you wish to access, please log into GDPRiS \*

\* You may have been automatically enrolled on courses by your DP lead, however, you can also enrol on any courses on the training page following the same process set out below.

Navigate to Training via the Documents and Training area on the Navigation Pane.

Courses can be filtered to Enrolled or Not Enrolled

Under Courses click Enrol for the one relevant to you

You will then notice a progress bar under the course title.

Click on the course title – this will open the course on a new page.

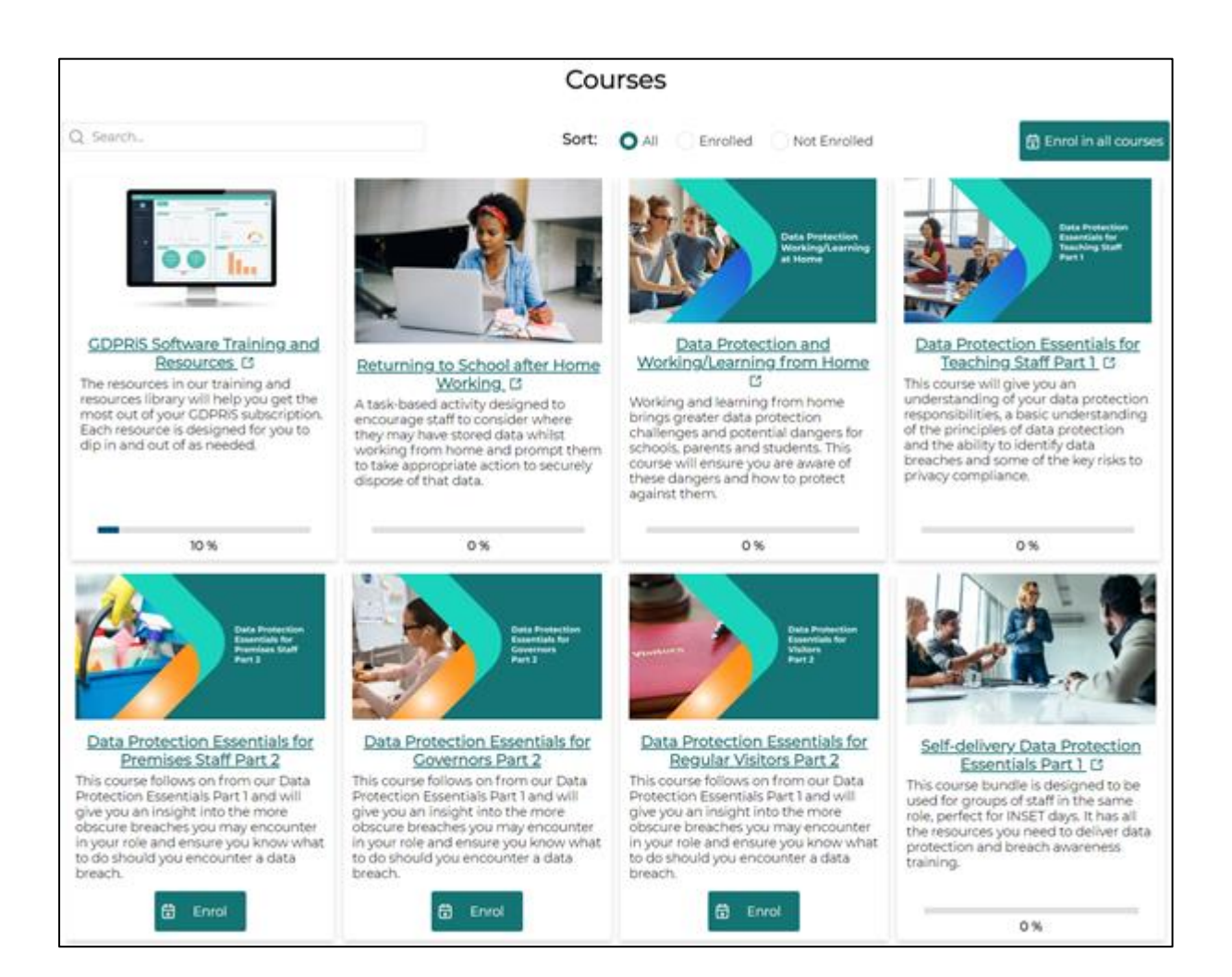

#### Click Resume Course.

|                                                                                                    | ALL COURSES MY DASHBOARD ALICE P 🕘 + |
|----------------------------------------------------------------------------------------------------|--------------------------------------|
| Data Protection<br>Essentials for Office<br>Staff Parts<br>Discussed in responsibilities, a basic understanding of the principles of<br>the principles of the solic understanding of the principles of<br>the principles of the solic understanding of the principles of<br>the twe tests to privacy compliance. |                                      |
| Course outline                                                                                                    |                                      |
| 1 Let's get started                                                                                                    | A                                    |

The course is then presented on screen.

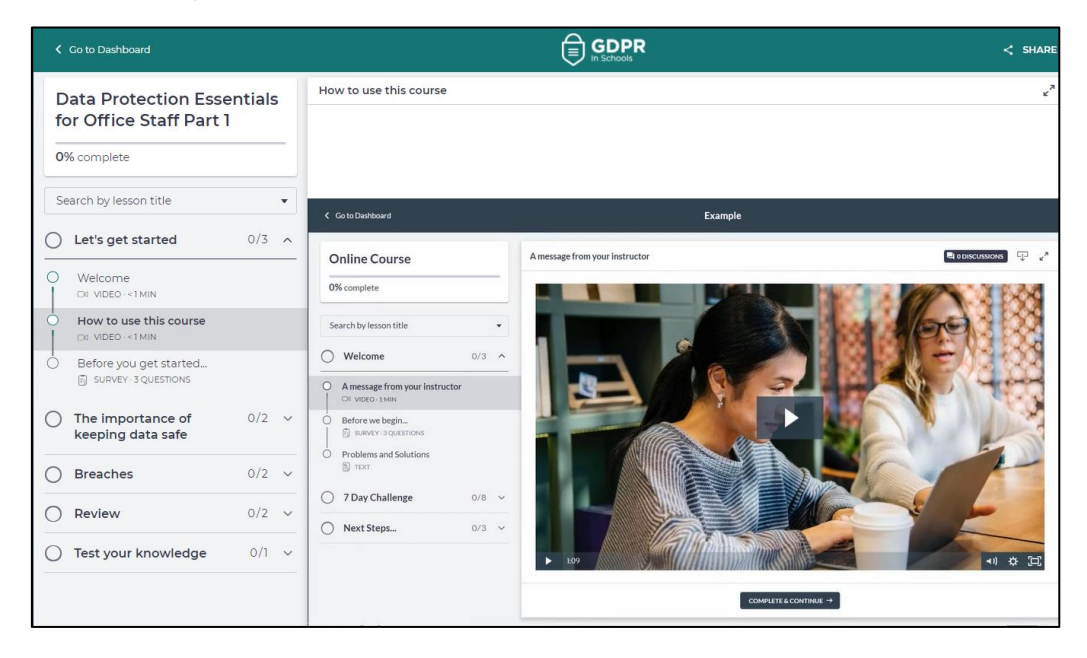

The courses are self-paced, and you need to complete each section.

Sections are a mixture of videos and presentations and questions to answer.

You will have the opportunity to download relevant documents as you progress through the course.

#### Certificate

Once you have completed the course you can download a certificate to keep for your CPD.

If you do not download from this page, please use **Go to Dashboard** where you will have the opportunity to download it from there.

| <                          | Go to Dashboard                                           |          |                               |                                                                                                    |   |
|----------------------------|-----------------------------------------------------------|----------|-------------------------------|----------------------------------------------------------------------------------------------------|---|
| Data Protection Essentials |                                                           | 5        | Testing what you have learned |                                                                                                    |   |
| f(<br>                     | or Office Staff Part 1                                    |          | -                             | Good Jobi<br>You passed this quiz with a score of                                                                                                    |   |
|                            | GET YOUR CERTIFICATE                                      |          |                               | 100%                                                                                                    |   |
| S                          | earch by lesson title                                     |          | •                             | You need 100% to pass                                                                                                    |   |
| Ø                          | Let's get started                                         | 3/3      | ~                             | RETAKE QUIZ                                                                                                    |   |
| 0                          | The importance of<br>keeping data safe                    | 2/2      | ~                             | You answe                                                                                                    |   |
| Ø                          | Breaches                                                  | 2/2      | ~                             | Congratulations! You<br>completed Data Protection                                                                                                    |   |
| Ø                          | Review                                                    | 2/2      | ~                             | Essentials for Office Staff Part 1!                                                                                                    |   |
| Ø                          | Test your knowledge                                       | 1/1      | ^                             | 2. Whice Gervourse generation of the course generation of the course ge | ۲ |
| 0                          | Testing what you have learn QUIZ-5 QUESTIONS - PREREQUISE | ed<br>TE |                               | 3. How)                                                                                                    | • |
|                            |                                                           |          |                               | 4. How much information should you collect?                                                                                                    | • |

# **Role Based Training**

#### **Enrolment Wizard**

The Enrol Users wizard is broken down into three stages, selecting the course you want your users to be enrolled on, choosing which users you would like to be enrolled on that courses and lastly to confirm your choices.

The enrolment process requires you to do enrolments via a single course. This is done this way because of the user selection options.

Navigate to Enrolment Settings via the Documents and Training area on the Navigation Pane.

#### **Select Courses**

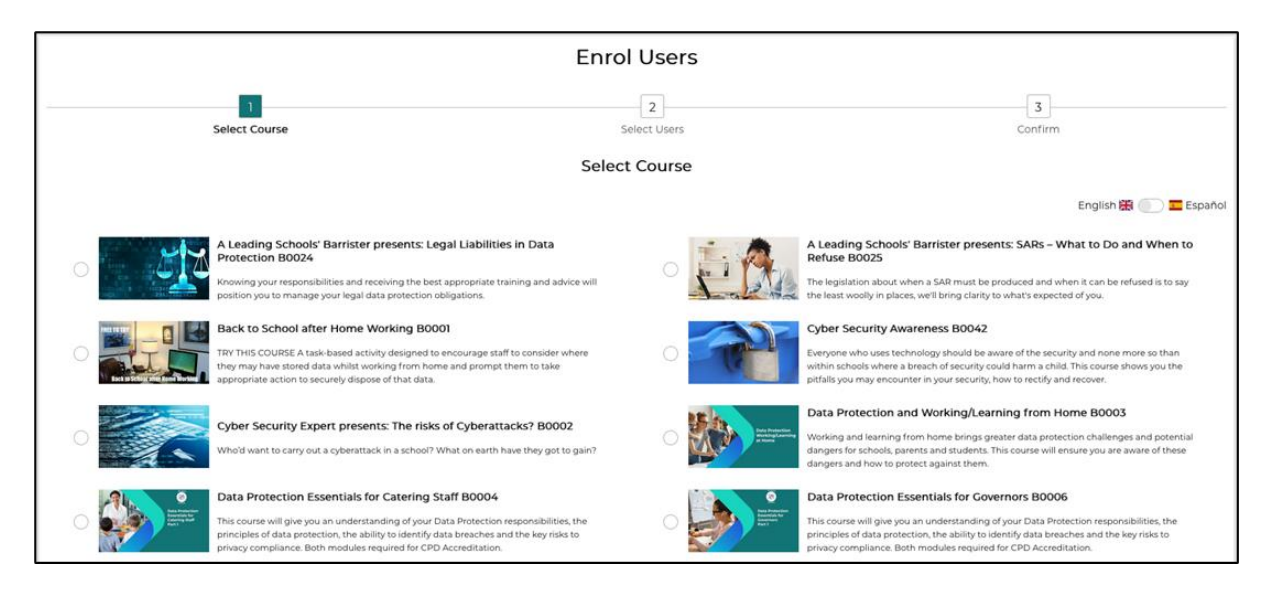

On the Enrol Users page, select the course which you want your users to be enrolled on.

#### **Select Users**

Section 2 of the enrol users wizard is where you select the users from your school/s to be enrolled on the selected course.

The select users page will show you users from the trust and any linked schools. You can filter the users shown on the page via the following filters:

Categories Schools , if you have a group site, a new filter will appear User added after User never enrolled on the course Last Enrolled between Only Incomplete courses A search feature is also available to find users.

#### How to categorise users in User Management.

Navigate to the User Management area via Administration on the Navigation Pane.

| <b>逾</b> / User Management |          |               |                    |                |           |           |
|----------------------------|----------|---------------|--------------------|----------------|-----------|-----------|
| User Management            |          |               |                    |                |           |           |
|                            |          |               | Verifica<br>5X6T7A | ition code     |           | 🛱 Save    |
|                            | Q Searc  | ch            | Categ              | ign<br>gories  | Import +  | Add       |
| First Name                 | Surname  | Role          | Created            | Last Login     | Activated |           |
|                            |          | Select Role 🗸 |                    | Select Date    | × 🖹 🖹     |           |
| Alfie                      | Johnson  | SchoolDPStaff | 30/08/2022 12:38   |                |           | 0 🖻       |
| Banu                       | Banthien | GeneralStaff  | 13/02/2023 13:35   |                |           | 0 🖻       |
| Banu                       | Caterer  | GeneralStaff  | 13/02/2023 16:16   |                |           | 0 🖻       |
| Banu                       | Training | GeneralStaff  | 13/02/2023 16:27   |                |           | <li></li> |
| Flossie                    | Green    | GeneralStaff  | 01/02/2023 12:45   | 13/02/23 14:28 |           | 0         |

#### Click on the Assign Categories button

You will see a list of your staff that have accounts on the GDPRiS portal.

#### Select Add Categories

Select the users you wish to add a category to.

Select the category/categories you wish to assign to the selected staff.

Please check the confirmation message and click SAVE again

| ¢                    | Assign Categories                                 |               |                                      |                 |                 |                  |  |  |  |
|----------------------|---------------------------------------------------|---------------|--------------------------------------|-----------------|-----------------|------------------|--|--|--|
| O Ac<br>Selec<br>Tea | dd Categories(<br>ct categories to ass<br>chers ② | Remove Catego | ories<br>V                           |                 |                 |                  |  |  |  |
|                      | First Name                                        | Surname       | Email Address                        | Role            | Category        | Search<br>Active |  |  |  |
|                      |                                                   |               |                                      | Select Role 🗸 🗸 | Select Category | ✓                |  |  |  |
|                      | GDPRIS                                            | Support       | activated@gdpr.school                | SchoolDPStaff   |                 | $\checkmark$     |  |  |  |
|                      | Alfie                                             | Johnson       | karen.brooks+ajohnson@gdpr.school    | SchoolDPStaff   | DP staff        | $\checkmark$     |  |  |  |
|                      | Frank                                             | Wright        | karen.brooks+Frank@gdpr.school       | SchoolDPStaff   | Administration  | $\checkmark$     |  |  |  |
|                      | Flossie                                           | Green         | karen.brooks+Flossie@gdpr.school     | GeneralStaff    |                 | $\checkmark$     |  |  |  |
|                      | Kathryn                                           | Test          | kathryn999-test@gdpr.school          | SchoolDPStaff   | DP staff        | $\checkmark$     |  |  |  |
|                      | Banu                                              | Banthien      | banu.ugan+kaybeebanthien@gdpr.school | GeneralStaff    |                 | $\checkmark$     |  |  |  |
|                      | George                                            | Day           | karen.brooks+George@gdpr.school      | SchoolDPStaff   | Administration  | $\checkmark$     |  |  |  |
|                      |                                                   |               |                                      |                 |                 | Save             |  |  |  |

#### Filtering

You can filter by categories to check your selections.

If you choose **No Category** it will reduce your list and you will see any staff that you may have missed.

| ¢                                    |               |              | Assign Categories               |                                                       |                                    |              |
|--------------------------------------|---------------|--------------|---------------------------------|-------------------------------------------------------|------------------------------------|--------------|
| Add Categories C Remove Categori     | es            |              |                                 |                                                       |                                    |              |
| Select categories to assign to users |               | $\checkmark$ |                                 |                                                       |                                    |              |
|                                      |               |              |                                 |                                                       | Q Search                           |              |
|                                      | First<br>Name | Surname      | Email Address                   | Role                                                  | Category                           | Active       |
|                                      |               |              |                                 | Select Role 🗸                                         | No Category 🛞                      | ✓ №          |
|                                      | GDPRIS        | Support      | activated@gdpr.school           | SchoolDPStaff                                         |                                    | ~            |
|                                      | George        | Day          | karen.brooks+George@gdpr.school | SchoolDPStaff                                         |                                    | $\checkmark$ |
|                                      |               |              | *Ne<br>cat                      | ote! Clicking save will a<br>tegories to all selected | add the DP Staff and Tea<br>users. | cher 🔓 Save  |

#### **Remove Categories**

#### Note: This process does not unenroll staff from courses

#### Select Remove Categories

Select the users you wish to remove the category/categories from

Select the category/categories you wish to remove from the selected staff.

#### Please check the confirmation message and click SAVE again

| ¢           | Assign Categories                              |               |                                      |               |                 |              |  |  |  |
|-------------|------------------------------------------------|---------------|--------------------------------------|---------------|-----------------|--------------|--|--|--|
| Ac<br>Selec | Id Categories<br>et categories to a<br>chers 🛞 | Remove Catego | ories                                |               |                 |              |  |  |  |
|             |                                                |               |                                      |               | Qs              | earch        |  |  |  |
|             | First Name                                     | Surname       | Email Address                        | Role          | Category        | Active       |  |  |  |
|             | CDDDic                                         | Current       | anti-atad@aday.ashaal                | CabaalDDCtoff | Select Category |              |  |  |  |
|             | GDPRIS                                         | Support       | activated@gopr.scriool               | SchoolDPStall |                 | ~            |  |  |  |
|             | Alfie                                          | Johnson       | karen.brooks+ajohnson@gdpr.school    | SchoolDPStaff | DP staff        | $\checkmark$ |  |  |  |
|             | Frank                                          | Wright        | karen.brooks+Frank@gdpr.school       | SchoolDPStaff | Administration  | $\checkmark$ |  |  |  |
|             | Flossie                                        | Green         | karen.brooks+Flossie@gdpr.school     | GeneralStaff  | Teachers        | $\checkmark$ |  |  |  |
|             | Kathryn                                        | Test          | kathryn999-test@gdpr.school          | SchoolDPStaff | DP staff        | $\checkmark$ |  |  |  |
|             | Banu                                           | Banthien      | banu.ugan+kaybeebanthien@gdpr.school | GeneralStaff  | Teachers        | $\checkmark$ |  |  |  |
|             | George                                         | Day           | karen.brooks+George@gdpr.school      | SchoolDPStaff | Administration  | $\checkmark$ |  |  |  |
|             |                                                |               |                                      |               |                 | 🛱 Save       |  |  |  |

## **Contact the Customer Success Team**

#### **Office hours**

Mon-Thurs: 09:00 - 16:30 GMT

**Fri:** 09:00 – 15:30 GMT

If you require assistance regarding any section of this help guide, please do not hesitate to contact us via one of the following methods:

Tel: 02039 610 110

Mail: support@gdpris.co.uk